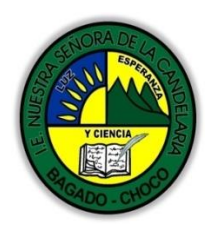

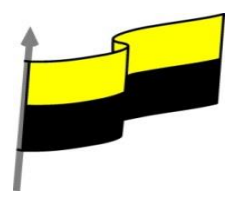

## GUÍA DE APRENDIZAJE PARA ESTUDIANTE

## IDENTIFICACIÓN INSTITUCIONAL

| Nombre del EE:                                                                  |             | ١N            | INSTITUCIÓN EDUCATIVA NUESTRA SEÑORA DE LA CANDELARIA                                                                                                    |                        |                                                                                                    |                                   |                       |                     |            |  |  |
|---------------------------------------------------------------------------------|-------------|---------------|----------------------------------------------------------------------------------------------------|------------------------|----------------------------------------------------------------------------------------------------|-----------------------------------|-----------------------|---------------------|------------|--|--|
| Nombre del Docente:                                                             |             | Н             | HUGO ALEX LEMOS LEMOS                                                                                                    |                        |                                                                                                    |                                   |                       |                     |            |  |  |
| Número telefónico del<br>Docente:                                               |             |               | 3104562179                                                                                                    |                        |                                                                                                    | Correo electrónico<br>del docente |                       | hualele@hotmail.com |            |  |  |
| Nombre del Est                                                                  | udiante:    |               |                                                                                                    |                        |                                                                                                    |                                   |                       |                     |            |  |  |
| Área                                                                            | Informática | rmática       |                                                                                                    | Grado:                 | 7                                                                                                    |                                   | Período               |                     | primero    |  |  |
| Duración                                                                        | ;           | 30 DÍAS       |                                                                                                    | Fecha<br>Inicio        | 01/03/2021                                                                                                    |                                   | Fecha<br>Finalización |                     | 01/04/2021 |  |  |
| DESARROLLO DE LOS APRENDIZAJES                                                  |             |               |                                                                                                    |                        |                                                                                                    |                                   |                       |                     |            |  |  |
| TEMATICA PARA EL<br>DESARROLLO DE LOS<br>APRENDIZAJES<br>(¿Qué voy a aprender?) |             | E<br>te<br>ca | En la presente guía vas a trabajar todo lo introductorio sobre la historia de la tecnología, sus definiciones, ambiente grafico del programa EXCEL, sus características etc.<br>Guardar un libro de trabajo |                        |                                                                                                    |                                   |                       |                     |            |  |  |
|                                                                                 |             |               |                                                                                                    | Copia<br>Cerra<br>Empe | Copias de seguridad y proteger con contraseña<br>Cerrar un libro de trabajo<br>Empezar un nuevo libro de trabajo |                                   |                       |                     |            |  |  |
|                                                                                 |             | A             | Aprendizajes                                                                                                    | s       .<br> Las p    | Las plantillas                                                                                                   |                                   |                       |                     |            |  |  |
|                                                                                 |             |               |                                                                                                    | Abrir                  | Abrir un libro de trabajo ya existente                                                                           |                                   |                       |                     |            |  |  |
|                                                                                 |             |               |                                                                                                    | Más d                  | Más opciones al abrir libros de trabajo                                                                          |                                   |                       |                     |            |  |  |
|                                                                                 |             |               |                                                                                                    | Comp                   | Compatibilidad: Convertir libros                                                                                 |                                   |                       |                     |            |  |  |

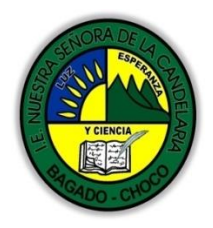

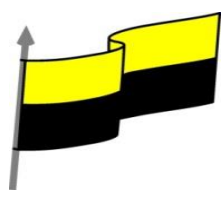

|                                          | En primera instancia, te invito a que respondas estás dos preguntas:<br>¿sabes cómo Empezar un nuevo libro de trabajo en Excel?<br>¿Sabe cómo Abrir un libro de trabajo ya existente en Excel?<br>Justifique su respuesta.                                                                                                    |
|------------------------------------------|----------------------------------------------------------------------------------------------------|
| COMPETENCIA(S) A<br>DESARROLLAR          | Resuelve problemas informáticos                                                                                                    |
| OBJETIVO (S)                             | <ul> <li>Profundizar conceptos fundamentales sobre los avances tecnológicos</li> <li>Reconocer la importancia de la tecnología para la evolución de la humanidad.</li> </ul>                                                                                                    |
| DESEMPEÑOS                               | <ul> <li>Utiliza correctamente los conceptos de la informática.</li> <li>Maneja las hojas de calculo.</li> </ul>                                                                                                    |
| CONTENIDOS<br>(Lo que estoy aprendiendo) | GUARDAR UN LIBRO DE TRABAJO         Video ilustrativo:         https://youtu.be/ C7epaR2Xso?list=PLomN84AdULIAJxtwIbrx6JJM0jg393F7h         Cuando empezamos a crear un libro de trabajo y queremos poder recuperarlo en otra ocasión para modificarlo, imprimirlo u otros, es decir, para realizar cualquier operación posterior sobre éste, tendremos que almacenarlo en alguna unidad de disco. Esta operación se denomina Guardar.         Existen dos formas de guardar un libro de trabajo:         1. Guardar como. Cuando se guarda un archivo por primera vez, o se guarda una copia de uno existente.         2. Guardar. Cuando guardamos los cambios que haya podido sufrir un archivo, sobreescribiéndolo.         • Para almacenar el archivo asignándole un nombre: |

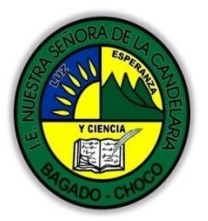

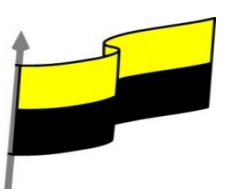

Guardar como

OneDrive: Personal

Agregar un sitio

Este PC

Examinar

Haz clic en el menú Archivo y elige la opción Guardar como. Dejaremos seleccionada la opción Este PC. De esta manera el archivo se almacenará en la memoria de nuestro equipo. Veremos otras opciones en temas posteriores.

Pulsamos el botón Examinar.

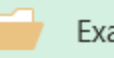

Examinar

Aparecerá el siguiente cuadro de diálogo:

Si el fichero ya existía, es decir, ya tenía un nombre, aparecerá en el recuadro Nombre de archivo su antiguo nombre. Si pulsas el botón Guardar, sin indicarle una nueva ruta de archivo, modificaremos el documento sobre el cual estamos trabajando. Por el contrario, si quieres crear otro nuevo documento con las modificaciones que has realizado sin

| K Guardar como     |         |                       |            |         |     |                  |            | ×      |
|--------------------|---------|-----------------------|------------|---------|-----|------------------|------------|--------|
| ← → • ↑ 📕          | > Est   | e equipo → Descargas  |            | ~ (     | 5   | Buscar en Descar | gas        | Q      |
| Organizar 👻 N      | ueva ci | rpeta                 |            |         |     |                  |            | ?      |
| ✓ ★ Acceso rápido  | ^       | Nombre                |            |         | Fe  | cha de modifica  | Tipo       |        |
| Escritorio         | *       | 🚺 factura-prueba.xlsx |            |         | 13  | /12/2015 20:32   | Hoja de cá | culo d |
| 👆 Descargas        | *       |                       |            |         |     |                  |            |        |
| 🗄 Documentos       | *       |                       |            |         |     |                  |            |        |
| 📰 Imágenes         | *       |                       |            |         |     |                  |            |        |
| graficos           |         |                       |            |         |     |                  |            |        |
| p01-entorno-       | ba:     |                       |            |         |     |                  |            |        |
| p02-introduci      | ir-t    |                       |            |         |     |                  |            |        |
| videos_camta       | isia 🗸  | <                     |            |         |     |                  |            | >      |
| Nombre de archivo: | Libro   | 1.xlsx                |            |         | -   |                  |            | ~      |
| Tipo:              | Libro   | de Excel (*.xlsx)     |            |         |     |                  |            | ~      |
| Autores:           | Curs    | os aulaClic           | Etiquetas: | Agregar | una | etiqueta         |            |        |
|                    |         | ]Guardar miniatura    |            |         |     |                  |            |        |
| ∧ Ocultar carpetas |         |                       | Herra      | mientas | •   | Guardar          | Cance      | lar    |

 $\left( \boldsymbol{\epsilon} \right)$ 

Información Nuevo

Guardar

Imprimi

Guardar co

cambiar el documento original tendrás que seguir estos pasos:

Selecciona la carpeta donde vas a grabar tu trabajo. Para ello deberás utilizar el explorador que se incluye en la ventana.

En el recuadro Nombre de archivo, escribe el nombre que quieres ponerle a tu archivo.

Y por último haz clic sobre el botón Guardar.

Para guardar los cambios realizados sobre un archivo:

Selecciona la opción Guardar del menú Archivo.

O bien haz clic sobre el botón Guardar de la Barra de Acceso Rápido. También puedes utilizar la combinación de teclas Ctrl + G.

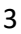

Información

Nuevo

Abrir

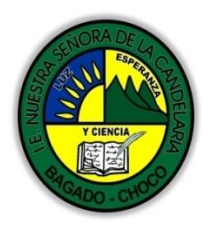

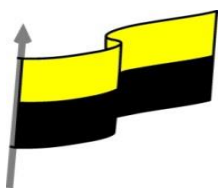

![](_page_3_Picture_3.jpeg)

"Institución Educativa Nuestra Sra. de la Candelaria del Municipio de Bagadó-Chocó-Correo Electrónico <u>iescandelariabagado@gmail.com</u>- celular# 3146207465 página web: <u>http:// www. ielacandelaria.edu.co".</u>

![](_page_4_Picture_0.jpeg)

![](_page_4_Picture_2.jpeg)

Supongamos que estamos trabajando con un documento y queremos crear otro libro nuevo. Esta operación se denomina Nuevo. Para empezar a crear un nuevo libro de trabajo, deberás seguir Información los siguientes pasos: Nuevo Selecciona el menú Archivo y elige la opción Nuevo. Nuevo O bien utiliza la combinación de A 1 teclas CTRL+U.  $( \rightarrow$ Imprimi Cerripad Laporter Publicue Cerrer Realizar un recorri Se mostrará, a la derecha del menú, un conjunto de opciones: My Cashflow Stock Analysis My Calen ակվե Π Lo habitual será hacer clic sobre Libro en blanco en la lista de opciones. ABRIR UN LIBRO DE TRABAJO YA EXISTENTE Video ilustrativo: https://youtu.be/J416MAPj-Ac?list=PLomN84AdULIAJxtwlbrx6JJM0jg393F7h Si queremos recuperar algún libro de trabajo ya E guardado, la operación se denomina Abrir. Abrir Informació Para abrir un archivo ya existente selecciona la Recientes opción Abrir del menú Archivo. Guarda OneDrive: Personal Por defecto tendremos seleccionada la Este PC Agregar un sitic opción Recientes, que nos muestra en el menú de la Examinar derechauna lista de libros de trabajo abiertos anteriormente. Estarán ordenados por fecha de última utilización, siendo el primero el más recientemente utilizado.

![](_page_4_Picture_5.jpeg)

![](_page_5_Picture_0.jpeg)

![](_page_5_Picture_2.jpeg)

![](_page_5_Picture_3.jpeg)

Si quieres que un documento se muestre siempre en la lista de Libros recientes haz clic sobre la chincheta que se encuentra a su derecha. Esto lo fijará en la lista hasta que lo vuelvas a desactivar.

Si queremos abrir un documento que no aparezca en la lista de Recientes y se encuentre guardado en nuestro equipo, en lugar de Libros recientes seleccionamos la opción Este PC.

Seguidamente en el menú de la derecha hacemos clic sobre el botón Examinar.

![](_page_5_Picture_7.jpeg)

Aparecerá el cuadro de diálogo siguiente:

Explora tus carpetas hasta encontrar el libro que te interesa, selecciónalo con un clic y después pulsa el botón Abrir.

Si en la carpeta donde se encuentra el archivo que buscas hay muchos otros archivos, puedes optar por escribir el Nombre de archivo en el recuadro. A medida que vayas escribiendo, se mostrará un

![](_page_5_Picture_11.jpeg)

pequeño listado de los archivos que coincidan con los caracteres introducidos. Simplemente haz clic sobre él.

Nota: La forma de explorar las carpetas puede variar en función del sistema operativo que utilices

| Y CIENCIA<br>Y CIENCIA<br>Y CIENCIA<br>Y CIENCIA<br>Y CIENCIA | MINISTERIO DE EDUCACIÓN NACIONAL<br>INSTITUCIÓN EDUCATIVA NUESTRA SEÑORA DE LA CANDELARIA<br>(Antes Colegio Nacionalizado Mixto Nuestra Señora de la Candelaria)<br>Creado por Decreto Municipal # 004 de 1965 y Aprobado Mediante Resolución 9086<br>De diciembre 1 del/93 y las Resoluciones Departamentales 0179 de 1° de abril de 2005<br>y 002810 del 05 de Julio de 2013<br>Con reconocimiento Oficial Autorizado para Ofrecer los Niveles de Pre-Escolar,<br>Educación Básica Primaria y Educación Media.<br>Registro DANE: 127073000041 y NIT: 900069490<br>Departamento del Chocó: Municinio de Bagadó |  |  |  |  |  |  |  |
|---------------------------------------------------------------|----------------------------------------------------------------------------------------------------|--|--|--|--|--|--|--|
|                                                               | Después de leer el texto favor realizar las siguientes actividades                                                                                                    |  |  |  |  |  |  |  |
|                                                               | <ul> <li>Realizar el dibujo de la de la pantalla principal "archivo" y enviarlo por cualquier de los medios de comunicación</li> <li>Información</li> </ul>                                                                                                    |  |  |  |  |  |  |  |
| ACTIVIDADES                                                   | Nuevo                                                                                                    |  |  |  |  |  |  |  |
| DIDACTICAS, TALLERES<br>O ESTRATEGIAS DE<br>AFIANCIAMIENTO    | Abrir                                                                                                    |  |  |  |  |  |  |  |
| (Practico lo que aprendí)                                     | Guardar                                                                                                    |  |  |  |  |  |  |  |
|                                                               |                                                                                                    |  |  |  |  |  |  |  |
|                                                               | Guardar como                                                                                                    |  |  |  |  |  |  |  |
|                                                               | realizar el dibujo de la pantalla de Excel "barra de título<br>"colorearlo y enviarlo por cualquier de los medios de<br>comunicación                                                                                                    |  |  |  |  |  |  |  |
|                                                               | Microsoft Excel X                                                                                                    |  |  |  |  |  |  |  |
|                                                               | ¿Desea guardar los cambios efectuados en 'Libro2'?<br><u>G</u> uardar <u>N</u> o guardar Cancelar                                                                                                    |  |  |  |  |  |  |  |
|                                                               | Docente:                                                                                                    |  |  |  |  |  |  |  |
|                                                               | Asignatura:                                                                                                    |  |  |  |  |  |  |  |
| PROCESO DE<br>EVALUACIÓN (¿Cómo sé                            | Grado:                                                                                                    |  |  |  |  |  |  |  |
| que aprendí?) (¿Qué<br>aprendí?)                              | Fecha:                                                                                                    |  |  |  |  |  |  |  |
| ор. с,                                                        | Eatudianta                                                                                                    |  |  |  |  |  |  |  |
|                                                               |                                                                                                    |  |  |  |  |  |  |  |

"Institución Educativa Nuestra Sra. de la Candelaria del Municipio de Bagadó-Chocó-Correo Electrónico <u>iescandelariabagado@gmail.com</u>- celular# 3146207465 página web: <u>http:// www.ielacandelaria.edu.co".</u>

![](_page_7_Picture_0.jpeg)

![](_page_7_Picture_2.jpeg)

| Bopar vanio no art Choeo. Stanie ipio ao Bagano                                                                                                    |
|----------------------------------------------------------------------------------------------------|
| De acuerdo a lo leído contestar el siguiente cuestionario.                                                                                              |
| Pregunta de selección múltiple con única respuesta, marque con una X la respuesta de tu preferencia.                                                    |
| <ol> <li>Si pulsamos el botón botón A, Excel se cerrará y perderemos toda la información<br/>que no hayamos guardado.</li> </ol>                        |
| a) Verdadero.                                                                                                    |
| b) Falso.                                                                                                    |
| 2. Si pulsamos el botón botón, se cerrarán todos los documentos abiertos en Excel                                                                       |
| a) Verdadero.                                                                                                    |
| b) Falso.                                                                                                    |
| 3. Si pulsamos el botón Guardar de la cinta de pestañas siempre aparece el cuadro de<br>diálogo Guardar como para asignar un nombre al libro de trabajo |
| a) Verdadero.                                                                                                    |
| b) Falso.                                                                                                    |
| 4. No se pueden tener abiertos varios libros a la vez.                                                                                                  |
| a) Verdadero.                                                                                                    |
| b) Falso.                                                                                                    |
| 5. Si hacemos clic en la opción Nuevo de la pestaña Archivo.                                                                                            |
| a) Se muestran distintas opciones como crear un libro en blanco, o trabajar a partir<br>de una plantilla.                                               |
| b) Aparece directamente un libro de trabajo vacío en pantalla.                                                                                          |
| c) Aparece un cuadro de diálogo que permite elegir el tipo de archivo que queremos<br>crear: documento de texto, gráfico, tabla, etc.                   |
| d) Todas las opciones son falsas.                                                                                                    |
| 6. Desde la pestaña Archivo accedemos a:                                                                                                    |
|                                                                                                    |

![](_page_8_Picture_0.jpeg)

![](_page_8_Picture_2.jpeg)

| <ul> <li>a) Las opciones para guardar y cerrar libros de trabajo.</li> <li>b) Las opciones de abrir y empezar libros de trabajo.</li> <li>c) A y B son ciertas.</li> <li>d) A y B son falsas.</li> <li>7. La opción Guardar como nos permite</li> <li>a) Guardar una copia de un documento existente, con otro nombre y/o en otra carpeta.</li> <li>b) Guardar un documento que aún no habíamos guardado, aunque en este caso el botón Guardar haría la misma función.</li> <li>c) A y B son falsas.</li> <li>d) A y B son falsas.</li> <li>d) A y B son ciertas.</li> <li>d) A y B son falsas.</li> <li>8. Qué ruta debes seguir para Abrir un libro de trabajo ya existente?</li> <li>a) Abrir &gt; Este PC&gt; Examinar &gt; Abrir</li> <li>b) Archivo &gt; Abrir&gt; Este PC&gt; Examinar &gt; Abrir.</li> <li>c) Archivo &gt; Abrir&gt; Este PC&gt; Examinar &gt; Abrir.</li> <li>d) Archivo &gt; Abrir&gt; Este PC&gt; Examinar &gt; Abrir.</li> <li>b) Afiadir un comentario a un ahoja de cálculo.</li> <li>b) Añadir un comentario a un menú, por ejemplo para que un documento esté siempre disponible en en la lista de archivos de uso Reciente.</li> <li>d) Todas son falsas.</li> <li>10. La combinación CTRL + G sirve para</li> </ul> | De partamento del Choco. Municipio de Bagado                                                                                             |
|----------------------------------------------------------------------------------------------------|----------------------------------------------------------------------------------------------------|
| b) Las opciones de abrir y empezar libros de trabajo.c) A y B son ciertas.d) A y B son falsas.7. La opción Guardar como nos permitea) Guardar una copia de un documento existente, con otro nombre y/o en otra<br>carpeta.b) Guardar un documento que aún no habíamos guardado, aunque en este caso el<br>botón Guardar haría la misma función.c) A y B son ciertas.d) A y B son falsas.8. Qué ruta debes seguir para Abrir un libro de trabajo ya existente?a) Abrir > Este PC> Examinar > Abrirb) Archivo > Abrir> Este PC> Examinar > Abrir.c) Archivo > Abrir> Este PC> Examinar > Abrir.d) A rchivo > Abrir> Este PC> Examinar > Abrir.b) Aindir un comentario a una hoja de cálculo.b) Añadir un comentario a un menú, por ejemplo para que un documento esté siempre<br>disponible en en la lista de archivos de uso Reciente.d) Todas son falsas.10. La combinación CTRL + G sirve para                                                                                                    | a) Las opciones para guardar y cerrar libros de trabajo.                                                                                 |
| <ul> <li>c) A y B son ciertas.</li> <li>d) A y B son falsas.</li> <li>7. La opción Guardar como nos permite</li> <li>a) Guardar una copia de un documento existente, con otro nombre y/o en otra carpeta.</li> <li>b) Guardar un documento que aún no habíamos guardado, aunque en este caso el botón Guardar haría la misma función.</li> <li>c) A y B son ciertas.</li> <li>d) A y B son falsas.</li> <li>8. Qué ruta debes seguir para Abrir un libro de trabajo ya existente?</li> <li>a) Abrir &gt; Este PC &gt; Examinar &gt; Abrir</li> <li>b) Archivo &gt; Nuevo &gt; Abrir.</li> <li>c) Archivo &gt; Abrir &gt; Este PC &gt; Examinar &gt; Abrir.</li> <li>9. El botón Botón nos permite</li> <li>a) Añadir un comentario a una hoja de cálculo.</li> <li>b) Añadir un comentario a un libro de Excel.</li> <li>c) Anclar una opción a un menú, por ejemplo para que un documento esté siempre disponible en en la lista de archivos de uso Reciente.</li> <li>d) Todas son falsas.</li> </ul>                                                                                                    | b) Las opciones de abrir y empezar libros de trabajo.                                                                                    |
| <ul> <li>d) A y B son falsas.</li> <li>7. La opción Guardar como nos permite</li> <li>a) Guardar una copia de un documento existente, con otro nombre y/o en otra carpeta.</li> <li>b) Guardar un documento que aún no habíamos guardado, aunque en este caso el botón Guardar haría la misma función.</li> <li>c) A y B son ciertas.</li> <li>d) A y B son falsas.</li> <li>8. Qué ruta debes seguir para Abrir un libro de trabajo ya existente?</li> <li>a) Abrir &gt; Este PC&gt; Examinar &gt; Abrir</li> <li>b) Archivo &gt; Abrir&gt; Este PC&gt; Examinar &gt; Abrir.</li> <li>d) Archivo &gt; Abrir&gt; Este PC&gt; Examinar &gt; Abrir.</li> <li>g. El botón Botón nos permite</li> <li>a) Añadir un comentario a una hoja de cálculo.</li> <li>b) Añadir un comentario a un libro de Excel.</li> <li>c) Anclar una opción a un menú, por ejemplo para que un documento esté siempre disponible en en la lista de archivos de uso Reciente.</li> <li>d) Todas son falsas.</li> </ul>                                                                                                    | c) A y B son ciertas.                                                                                                    |
| <ul> <li>7. La opción Guardar como nos permite</li> <li>a) Guardar una copia de un documento existente, con otro nombre y/o en otra carpeta.</li> <li>b) Guardar un documento que aún no habíamos guardado, aunque en este caso el botón Guardar haría la misma función.</li> <li>c) A y B son ciertas.</li> <li>d) A y B son falsas.</li> <li>8. Qué ruta debes seguir para Abrir un libro de trabajo ya existente?</li> <li>a) Abrir &gt; Este PC &gt; Examinar &gt; Abrir</li> <li>b) Archivo &gt; Nuevo &gt; Abrir.</li> <li>c) Archivo &gt; Abrir &gt; Este PC &gt; Examinar &gt; Abrir.</li> <li>d) Archivo &gt; Abrir &gt; Este PC &gt; Examinar &gt; Abrir.</li> <li>g) El botón Botón nos permite</li> <li>a) Añadir un comentario a una hoja de cálculo.</li> <li>b) Añadir un comentario a un libro de Excel.</li> <li>c) Anclar una opción a un menú, por ejemplo para que un documento esté siempre disponible en en la lista de archivos de uso Reciente.</li> <li>d) Todas son falsas.</li> </ul>                                                                                                    | d) A y B son falsas.                                                                                                    |
| <ul> <li>a) Guardar una copia de un documento existente, con otro nombre y/o en otra carpeta.</li> <li>b) Guardar un documento que aún no habíamos guardado, aunque en este caso el botón Guardar haría la misma función.</li> <li>c) A y B son ciertas.</li> <li>d) A y B son falsas.</li> <li>8. Qué ruta debes seguir para Abrir un libro de trabajo ya existente?</li> <li>a) Abrir &gt; Este PC &gt; Examinar &gt; Abrir</li> <li>b) Archivo &gt; Nuevo &gt; Abrir.</li> <li>c) Archivo &gt; Abrir &gt; Este PC&gt; Examinar &gt; Abrir.</li> <li>d) A rchivo &gt; Abrir &gt; Este PC &gt; Examinar &gt; Abrir.</li> <li>g) Archivo &gt; Abrir &gt; Este PC&gt; Examinar &gt; Abrir.</li> <li>d) Archivo &gt; Abrir &gt; Este PC&gt; Examinar &gt; Abrir.</li> <li>d) Archivo &gt; Abrir &gt; Este PC&gt; Examinar &gt; Abrir.</li> <li>g) El botón Botón nos permite</li> <li>a) Añadir un comentario a un ahoja de cálculo.</li> <li>b) Añadir un comentario a un libro de Excel.</li> <li>c) Anclar una opción a un menú, por ejemplo para que un documento esté siempre disponible en en la lista de archivos de uso Reciente.</li> <li>d) Todas son falsas.</li> <li>10. La combinación CTRL + G sirve para</li> </ul>                      | 7. La opción Guardar como nos permite                                                                                                    |
| b) Guardar un documento que aún no habíamos guardado, aunque en este caso el<br>botón Guardar haría la misma función.c) A y B son ciertas.d) A y B son falsas.8. Qué ruta debes seguir para Abrir un libro de trabajo ya existente?a) Abrir > Este PC> Examinar > Abrirb) Archivo > Nuevo > Abrir.c) Archivo > Abrir > Este PC> Examinar > Abrir.d) A rchivo > Abrir > Este PC> Examinar > Abrir.d) Archivo > Abrir > Este PC> Examinar > Abrir.g) Archivo > Abrir > Este PC> Examinar > Abrir.g) Archivo > Abrir > Este PC> Examinar > Abrir.g) Archivo > Abrir > Este PC> Examinar > Abrir.g) Archivo > Abrir > Este PC> Examinar > Abrir.g) Archivo > Abrir > Este PC> Examinar > Abrir.g) Archivo > Abrir > Este PC> Examinar > Abrir.g) Archivo > Abrir > Este PC> Examinar > Abrir.g) Archivo > Abrir > Este PC> Examinar > Abrir.g) Añadir un comentario a una hoja de cálculo.b) Añadir un comentario a un libro de Excel.c) Anclar una opción a un menú, por ejemplo para que un documento esté siempre<br>disponible en en la lista de archivos de uso Reciente.d) Todas son falsas.10. La combinación CTRL + G sirve para                                                                                                    | a) Guardar una copia de un documento existente, con otro nombre y/o en otra carpeta.                                                     |
| <ul> <li>c) A y B son ciertas.</li> <li>d) A y B son falsas.</li> <li>8. Qué ruta debes seguir para Abrir un libro de trabajo ya existente?</li> <li>a) Abrir &gt; Este PC &gt; Examinar &gt; Abrir</li> <li>b) Archivo &gt; Nuevo &gt; Abrir.</li> <li>c) Archivo &gt; Abrir &gt; Este PC &gt; Examinar &gt; Abrir.</li> <li>d) Archivo &gt; Abrir &gt; Este PC &gt; Examinar &gt; Abrir.</li> <li>g. El botón Botón nos permite</li> <li>a) Añadir un comentario a una hoja de cálculo.</li> <li>b) Añadir un comentario a un libro de Excel.</li> <li>c) Anclar una opción a un menú, por ejemplo para que un documento esté siempre disponible en en la lista de archivos de uso Reciente.</li> <li>d) Todas son falsas.</li> <li>10. La combinación CTRL + G sirve para</li> </ul>                                                                                                    | b) Guardar un documento que aún no habíamos guardado, aunque en este caso el<br>botón Guardar haría la misma función.                    |
| <ul> <li>d) A y B son falsas.</li> <li>8. Qué ruta debes seguir para Abrir un libro de trabajo ya existente?</li> <li>a) Abrir &gt; Este PC &gt; Examinar &gt; Abrir</li> <li>b) Archivo &gt; Nuevo &gt; Abrir.</li> <li>c) Archivo &gt; Abrir &gt; Este PC &gt; Examinar &gt; Abrir.</li> <li>d) Archivo &gt; Abrir &gt; Examinar &gt; Abrir.</li> <li>9. El botón Botón nos permite</li> <li>a) Añadir un comentario a una hoja de cálculo.</li> <li>b) Añadir un comentario a un libro de Excel.</li> <li>c) Anclar una opción a un menú, por ejemplo para que un documento esté siempre disponible en en la lista de archivos de uso Reciente.</li> <li>d) Todas son falsas.</li> <li>10. La combinación CTRL + G sirve para</li> </ul>                                                                                                    | c) A y B son ciertas.                                                                                                    |
| <ul> <li>8. Qué ruta debes seguir para Abrir un libro de trabajo ya existente?</li> <li>a) Abrir &gt; Este PC &gt; Examinar &gt; Abrir</li> <li>b) Archivo &gt; Nuevo &gt; Abrir.</li> <li>c) Archivo &gt; Abrir &gt; Este PC &gt; Examinar &gt; Abrir.</li> <li>d) Archivo &gt; Abrir &gt; Examinar &gt; Abrir.</li> <li>9. El botón Botón nos permite</li> <li>a) Añadir un comentario a una hoja de cálculo.</li> <li>b) Añadir un comentario a un libro de Excel.</li> <li>c) Anclar una opción a un menú, por ejemplo para que un documento esté siempre disponible en en la lista de archivos de uso Reciente.</li> <li>d) Todas son falsas.</li> <li>10. La combinación CTRL + G sirve para</li> </ul>                                                                                                    | d) A y B son falsas.                                                                                                    |
| <ul> <li>a) Abrir &gt; Este PC &gt; Examinar &gt; Abrir</li> <li>b) Archivo &gt; Nuevo &gt; Abrir.</li> <li>c) Archivo &gt; Abrir &gt; Este PC &gt; Examinar &gt; Abrir.</li> <li>d) Archivo &gt; Abrir &gt; Examinar &gt; Abrir.</li> <li>9. El botón Botón nos permite</li> <li>a) Añadir un comentario a una hoja de cálculo.</li> <li>b) Añadir un comentario a un libro de Excel.</li> <li>c) Anclar una opción a un menú, por ejemplo para que un documento esté siempre disponible en en la lista de archivos de uso Reciente.</li> <li>d) Todas son falsas.</li> <li>10. La combinación CTRL + G sirve para</li> </ul>                                                                                                    | 8. Qué ruta debes seguir para Abrir un libro de trabajo ya existente?                                                                    |
| <ul> <li>b) Archivo &gt; Nuevo &gt; Abrir.</li> <li>c) Archivo &gt; Abrir &gt; Este PC&gt; Examinar &gt; Abrir.</li> <li>d) Archivo &gt; Abrir &gt; Examinar &gt; Abrir.</li> <li>9. El botón Botón nos permite</li> <li>a) Añadir un comentario a una hoja de cálculo.</li> <li>b) Añadir un comentario a un libro de Excel.</li> <li>c) Anclar una opción a un menú, por ejemplo para que un documento esté siempre disponible en en la lista de archivos de uso Reciente.</li> <li>d) Todas son falsas.</li> <li>10. La combinación CTRL + G sirve para</li> </ul>                                                                                                    | a) Abrir > Este PC > Examinar > Abrir                                                                                                    |
| <ul> <li>c) Archivo &gt; Abrir &gt; Este PC&gt; Examinar &gt; Abrir.</li> <li>d) Archivo &gt; Abrir &gt; Examinar &gt; Abrir.</li> <li>9. El botón Botón nos permite</li> <li>a) Añadir un comentario a una hoja de cálculo.</li> <li>b) Añadir un comentario a un libro de Excel.</li> <li>c) Anclar una opción a un menú, por ejemplo para que un documento esté siempre disponible en en la lista de archivos de uso Reciente.</li> <li>d) Todas son falsas.</li> <li>10. La combinación CTRL + G sirve para</li> </ul>                                                                                                    | b) Archivo > Nuevo > Abrir.                                                                                                    |
| <ul> <li>d) Archivo &gt; Abrir &gt; Examinar &gt; Abrir.</li> <li>9. El botón Botón nos permite</li> <li>a) Añadir un comentario a una hoja de cálculo.</li> <li>b) Añadir un comentario a un libro de Excel.</li> <li>c) Anclar una opción a un menú, por ejemplo para que un documento esté siempre disponible en en la lista de archivos de uso Reciente.</li> <li>d) Todas son falsas.</li> <li>10. La combinación CTRL + G sirve para</li> </ul>                                                                                                    | c) Archivo > Abrir > Este PC> Examinar > Abrir.                                                                                          |
| <ul> <li>9. El botón Botón nos permite</li> <li>a) Añadir un comentario a una hoja de cálculo.</li> <li>b) Añadir un comentario a un libro de Excel.</li> <li>c) Anclar una opción a un menú, por ejemplo para que un documento esté siempre disponible en en la lista de archivos de uso Reciente.</li> <li>d) Todas son falsas.</li> <li>10. La combinación CTRL + G sirve para</li> </ul>                                                                                                    | d) Archivo > Abrir > Examinar > Abrir.                                                                                                   |
| <ul> <li>a) Añadir un comentario a una hoja de cálculo.</li> <li>b) Añadir un comentario a un libro de Excel.</li> <li>c) Anclar una opción a un menú, por ejemplo para que un documento esté siempre disponible en en la lista de archivos de uso Reciente.</li> <li>d) Todas son falsas.</li> <li>10. La combinación CTRL + G sirve para</li> </ul>                                                                                                    | 9. El botón Botón nos permite                                                                                                    |
| <ul> <li>b) Añadir un comentario a un libro de Excel.</li> <li>c) Anclar una opción a un menú, por ejemplo para que un documento esté siempre<br/>disponible en en la lista de archivos de uso Reciente.</li> <li>d) Todas son falsas.</li> <li>10. La combinación CTRL + G sirve para</li> </ul>                                                                                                    | a) Añadir un comentario a una hoja de cálculo.                                                                                           |
| <ul> <li>c) Anclar una opción a un menú, por ejemplo para que un documento esté siempre<br/>disponible en en la lista de archivos de uso Reciente.</li> <li>d) Todas son falsas.</li> <li>10. La combinación CTRL + G sirve para</li> </ul>                                                                                                    | b) Añadir un comentario a un libro de Excel.                                                                                             |
| d) Todas son falsas.<br>10. La combinación CTRL + G sirve para                                                                                                    | c) Anclar una opción a un menú, por ejemplo para que un documento esté siempre<br>disponible en en la lista de archivos de uso Reciente. |
| 10. La combinación CTRL + G sirve para                                                                                                    | d) Todas son falsas.                                                                                                    |
|                                                                                                    | 10. La combinación CTRL + G sirve para                                                                                                   |
| a) Guardar.                                                                                                    | a) Guardar.                                                                                                    |

![](_page_9_Picture_0.jpeg)